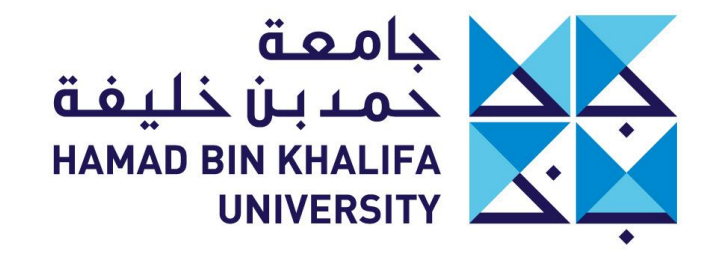

عضــو فـي مؤسســـة قطــر Member of Qatar Foundation

# HBKU Campus ID My Badge

5

# HBKU Campus ID (My Badge)

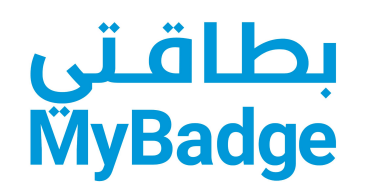

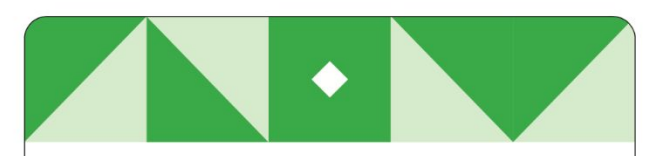

في حالة الطوارئ، يُرجى الاتصال بفريق أمن جامعة حمد بن خليفة على ١٩٩٩ ٤٥٤٤

تظل هذه البطاقة ملكًا لجامعة حمد بن خليفة.

في حال العثور عليها أو ضياعهـا أو تلفها، يجب على حامـل البطاقة إخطار فريـق الأمن بجامعة حمد بن خليفة على الفور.

In case of emergency, please call HBKU Security at 4454 0999.

This card remains the property of HBKU.

If found, lost or damaged, holder must notify HBKU Security immediately.

buildingsecurity@hbku.edu.qa

#### 658244 94359435-84

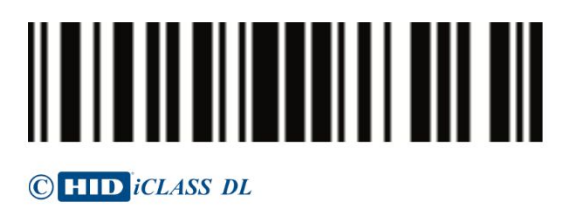

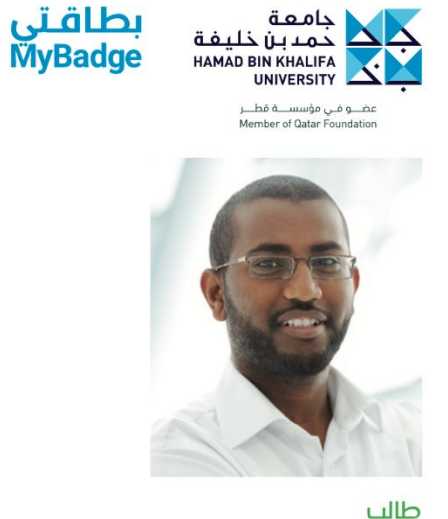

 $\diamond$ 

صیب Student محمد رمضان بن أبی بکر

#### Muhammed Ramsan Cheerakkolil

كلية العلوم الإنسانية والاجتماعية College of Humanities and Social Sciences

2023-6687532

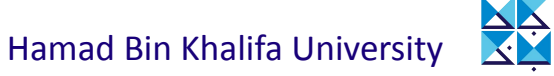

# HBKU Campus ID (My Badge)

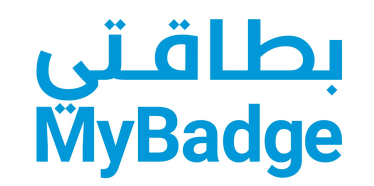

 It's an identification system for students, staff, and contractors.

2. It allows you to enter the HBKU facilities.

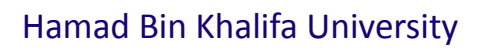

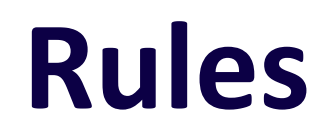

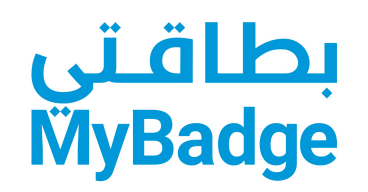

- **1.** Students must ensure that all information to be provided are correct & true.
- 2. Students must be responsible for the usage of his card and ensure not to duplicate, misuse, or share the card with unauthorized person.
- **3.** Students to present the damaged or old CARD to replacement at the HBKU Security building entrance desk so that I can collect the new one.
- 4. Students must return to HBKU Security building entrance desk at the end of his/her service.
- 5. Students must report to HBKU Security in case they lose their card.

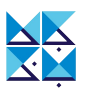

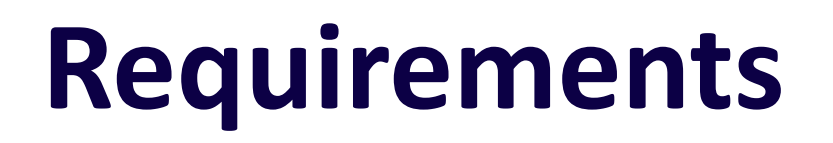

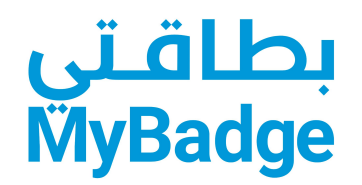

## Must have a valid QID or Passport

#### For QID:

 to complete the QID card number, expiration date, and attach front & back side of QID.

#### **For Passport:**

 to complete Passport number, passport issued date, expiration date, PR/Visa Number, RP/Visa issued date, PR/Visa expiration date, attach copy of passport, attach copy of RP/Visa.

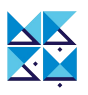

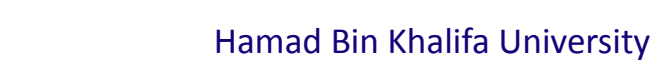

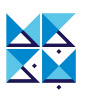

Eligibility

New active students.

(Confirmed by Registrar Office)

• Existing students currently enrolled in the classes. (Confirmed by Registrar Office)

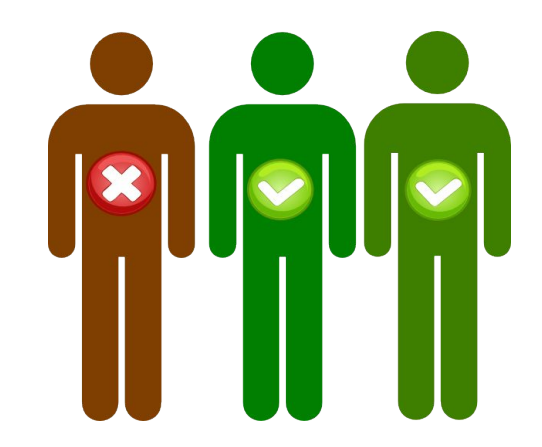

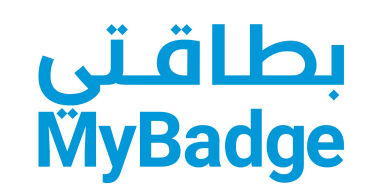

## Benefits

- Serve as a form of instant identification for everyone in the building.
- Make it easy to identify students, preventing unauthorized persons from gaining access to the premises for better security.
- Enhances Professional Image and Branding.
- Accessibility to HBKU Buildings, Laboratories, etc.
- Utilization of QF JOOD Privilege Program.

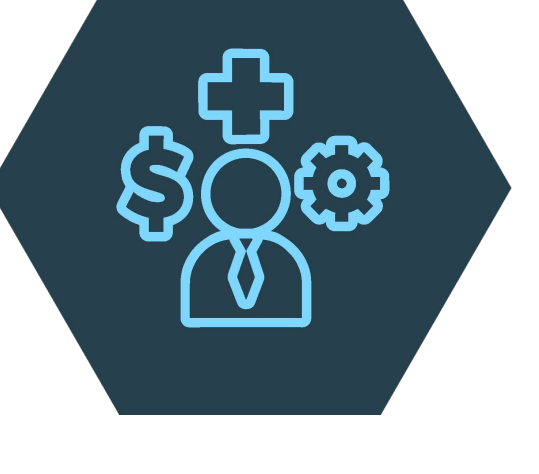

Hamad Bin Khalifa University

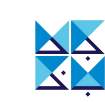

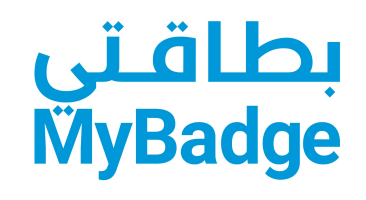

# How to Submit a Request Campus ID (My Badge) Request

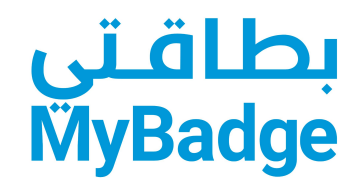

## **STEP 1** How to Login?

- Navigate to <a href="https://iprocess.hbku.edu.qa/">https://iprocess.hbku.edu.qa/</a>
- Login with HBKU Email ID and Password

|   | Hamad Bin Khalifa University |
|---|------------------------------|
|   | Sign in                      |
|   | Tesening@hbku.edu.qa         |
| _ | •••••••                      |
|   | Sign in                      |
| - |                              |

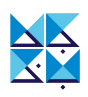

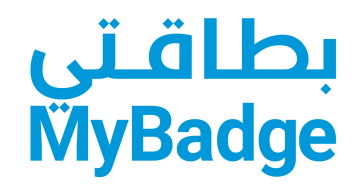

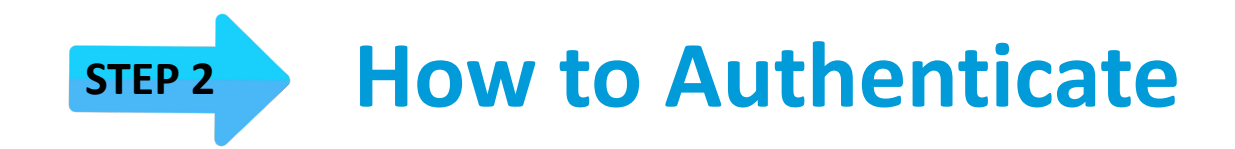

- Authenticate with DUO
- Click on Send me a Push and approve from your mobile.

|   | Ś                   | ■ Settings |
|---|---------------------|------------|
|   | Send M              | le a Push  |
|   | Enter a             | Passcode   |
| F | Remember me for 4 h | ours       |

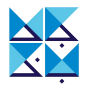

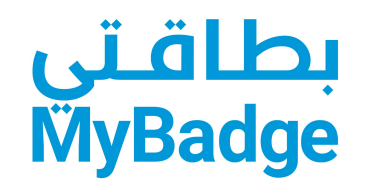

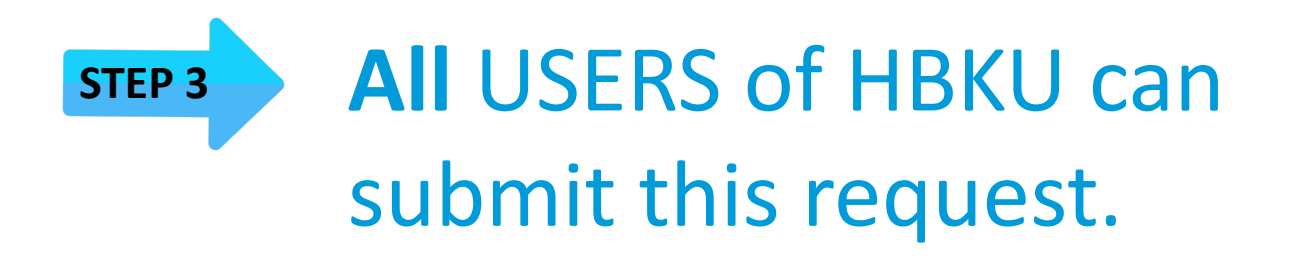

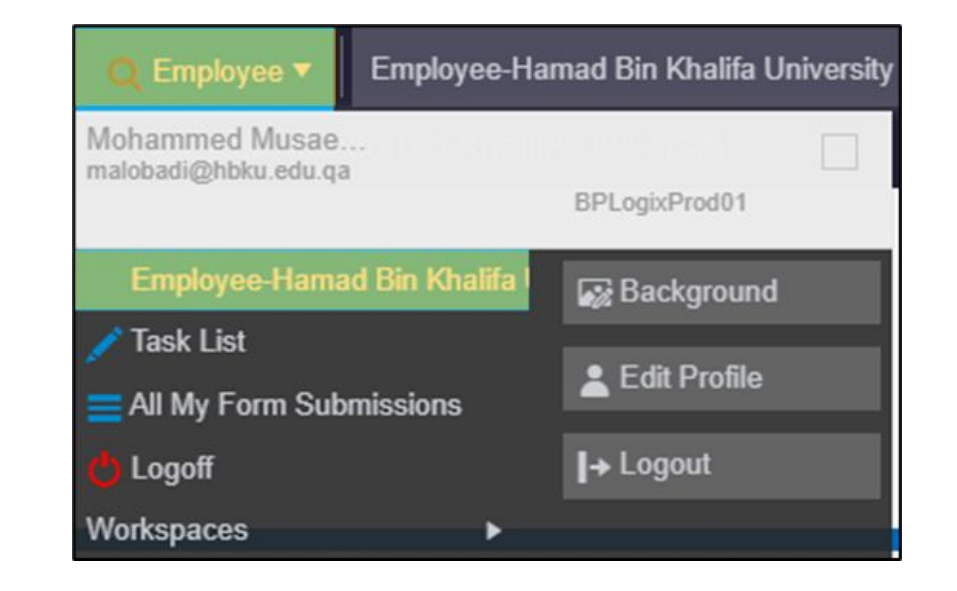

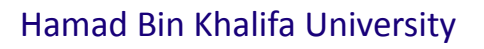

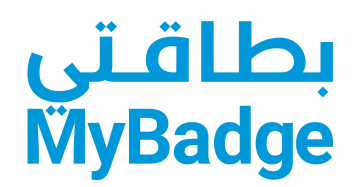

### STEP 4

- Under the University Facilities Support
   & Services Tab, In the Campus ID My
   Badge Request Forms Section
- Click on

**Campus ID My Badge Request Forms** 

| USER PR | OFILE- HOME                                                                                                    | PENDING TASK LIST                               | FORMS I CAN SUBMIT                                    | FORMS I SUE          | BMITTED         |                              |                   |                  |
|---------|----------------------------------------------------------------------------------------------------|-------------------------------------------------|-------------------------------------------------------|----------------------|-----------------|------------------------------|-------------------|------------------|
|         |                                                                                                    |                                                 |                                                       |                      |                 |                              |                   | Services Offered |
| SPONSO  | RED RESEARCH C                                                                                                    | )FFICE UNIVERSIT                                | Y FACILITIES SUPPORT & SEI                            | RVICES               | NIVERSITY       | TECHNOLOGY SERVIC            | ÆS                |                  |
| Univer  | rsity Facilities :<br>services offered/o                                                                                                    | Support & Service                               | s (5 items)<br>Llities Support & Services.            |                      |                 |                              |                   |                  |
|         | ▲ Form Nam                                                                                                    | ne                                              |                                                       |                      |                 |                              |                   |                  |
|         | Access Car<br>This form is used to                                                                                                    | d Programming Rec<br>request to program the Haw | juest- General<br>iyati card to gain access to HBKU b | buildings, Applicabl | le for new joir | ner, renewal, or new assignn | nent to building. |                  |
| ~       |                                                                                                    |                                                 |                                                       |                      |                 |                              |                   |                  |
|         | Workplace                                                                                                    | Carpenter Service F<br>er Service Request Form  | lequest Form                                          |                      |                 |                              |                   |                  |
|         | Workplace Maintenance Service Request Form<br>This form is used to request a Workplace maintenance service request which includes handymen. Air conditioning, lighting, power and water-related assistance. |                                                 |                                                       |                      |                 |                              |                   |                  |

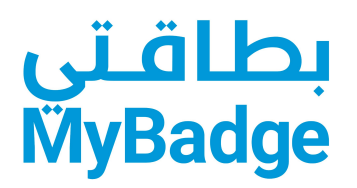

## STEP 5

- Fill in the **details** and attach the required documents
- Attachments of required documents;
   QID or Passport, and Photo
- Click on **Submit Request**

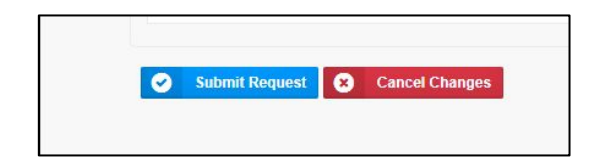

| CAMPUS ID (MY BAL<br>This form is used to request for car             | AGE) REQUEST FORM<br>pous ID cards for HBKU users or students.                                                                                                    |
|-----------------------------------------------------------------------|----------------------------------------------------------------------------------------------------|
| REQUEST INFORMATION     SUPPORTING DOCUMENTS     ROUTING     COMMENTS | REQUEST INFORMATION Please completely fill out this request. *All fields are mandatory.  SUBMITTER INFORMATION                                                                                                    |
|                                                                       | Integreter halfs     Module     Employer D       Jab Tile     ID Operator Administration     Department     Facilities and Support Services       Office     Researchery - 82-0381-01     Phone       Mobile     Imail     malobadi@hbku.edu.qa       Nationality     Select a Country     Date of Emh       Request Type     Request Type       Requesting For     Select       Verification Document Type     OatarID                                                                                                    |
|                                                                       | DECLARATION     Ihereby agreed on the following terms and conditions:     Intereby agreed on the following terms and conditions:     Intereby agreed on the following terms and conditions:     The case of the case of the case of the case of the date will not duplicate misue, or share the case with unauthorized person     The CASE means the property of the RNU and WIDT the returned to HSRU Security building entrance desk at the end of service     Ihereby confirm that all information provided above are correct & true. |

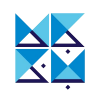

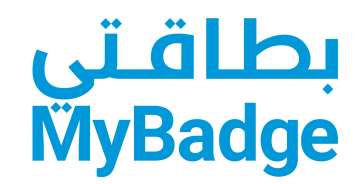

## STEP 6

• When you submit your request, you will receive an acknowledgement.

| Email Notification: Form Submission Acknowledgement |                                                                                                    |                                      |  |  |  |
|-----------------------------------------------------|----------------------------------------------------------------------------------------------------|--------------------------------------|--|--|--|
| e-Processin<br>To: Test IProc                       | g System -Status Notification <hbkufm@hbku.edu.qa><br/>ss</hbkufm@hbku.edu.qa>                                            | ☺ ← ≪ → …<br>Wed 12/28/2022 10:03 AM |  |  |  |
| Dear                                                |                                                                                                    |                                      |  |  |  |
| The below request h                                 | s been submitted successfully.                                                                                            |                                      |  |  |  |
| Status Notification E<br>Request No.                | aail<br>2022-LIFSS-003359                                                                                                 |                                      |  |  |  |
| Activity Name:                                      | Form Submission Acknowledgement                                                                                           |                                      |  |  |  |
| LIRL to View Form:                                  | Campus ID My Badge Request Form - Mohammed Musaed Alobadi - 12/28/2022 9:54 AM                                            |                                      |  |  |  |
| ONE to view ronn.                                   | Campus ID My Badge Request Form Timeline (Campus ID My Badge Request Form - Mohammed Musaed Alobadi - 12/28/2022 9:54 AM) |                                      |  |  |  |

 Once your 'MyBadge' is ready, you will get an email to collect it.

| Dear Mohammed Musae             | ed Alobadi,                                                                                             |
|---------------------------------|----------------------------------------------------------------------------------------------------|
| Please review the below         | w task and take neccessary action. For instructions on how to take action Click Here                    |
| Status Notification Ema         |                                                                                                    |
| Dear Mohammed Musae             | ed Alobadi,                                                                                             |
| Your badge is ready.            |                                                                                                    |
| Come to c                       | ollect your badge from security desk in AlMustahal Building                                             |
| <ul> <li>For deliver</li> </ul> | y please communicate with HBKU mail service on HBKU Mail <u>HBKUMail@hbku.edu.qa</u>                    |
| For card a                      | ccess activation, raise a general access request on BPLogic https://iprocess.hbku.edu.qa/workspace.aspx |
| Activity Name:                  | Requestor Notification                                                                                  |
| URL to View<br>Form:            | Campus ID My Badge Request Form - Mohammed Musaed Alobadi - 12/28/2022 9:54 AM                          |
|                                 | Campus ID My Badge Bequest Form Timeline (Campus ID My Badge Bequest Form - Mohammed Musaed Alohadi     |

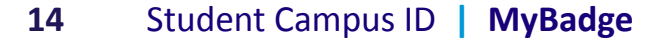

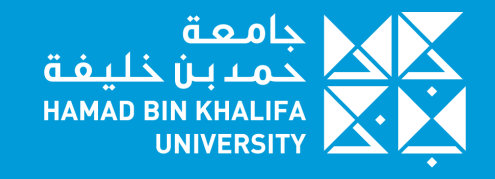

عضــو فـي مؤسســـة قطــر Member of Qatar Foundation

# شكر Thank you